# Разбор решения задачи на построение графика функции в редакторе OpenOffice Calc

### Задание.

Построить график функции

$$y = \begin{cases} \sqrt{x^2 + 4x} + \frac{1}{x+3}, x \le 2\\ \sqrt{4x+x^2} + \frac{1}{4-x}, x > 2 \end{cases}$$

в интервале [-6;6] с шагом 0,2.

## Решение.

### 1. Расчет таблицы функции

Функция, данная в задаче, для х меньше, либо равном 2, рассчитывается по формуле из первой строки в скобке, а при х, большем 2, - по формуле из 2-й строки.

Для простоты сначала рассчитаем и построим график функции из первой строки

$$y = \sqrt{x^2 + 4x} + \frac{1}{x+3}$$

на всем интервале [-6;6]. Для этого:

- В ячейках А1 и В1запишем заголовки столбцов х и у(х).
- В ячейку А2 внесем первое значение х число -6
- В ячейку АЗ запишем формулу для вычисления последующих значений

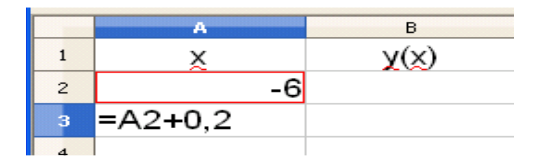

=A2+0,2

- Во все ячейки ниже АЗ внесем формулу с помощью автозаполнения. Для этого щелкнем по АЗ наведем указатель курсора на маленький черный квадрат в правом нижнем углу ячейки, зажмем левую клавишу мыши и «протащим» указатель мыши вниз. Если отпустить левую клавишу мыши, можно увидеть автоматически внесенные значения. Если последнее из них меньше 6, продолжите автозаполнение.
- Щелкнем по ячейке В2 и внесем в нее формулу для функции. В формуле содержится квадратный корень. Его можно набрать с помощью мастера

функций или «руками», зная, что функция называется SQRT. Для расчета

$$y = \sqrt{x^2 + 4x} + \frac{1}{x + 3}$$

 $\lambda \tau J_B B2$  наберите =sqrt(A2^2+4\*A2)+1/(A2+3)

В этой формуле А2 — это адрес ячейки, в которой находится значение х;

^2 - возведение в квадрат; / - деление; sqrt(A2^2+4\*A2) - то, что стоит под корнем записывается в скобках после имени функции.

Нажмите клавишу Enter, чтобы закончить ввод.

Для остальных ячеек столбца В используйте автозаполнение.

После автозаполнения в некоторых ячейках вместо результата вы увидите сообщение «Ошибка 502» (см рис. на стр.3). Оно появляется, если невозможно корректно провести расчет. Например, в нашем случае, для некоторых х (х<-4), значение выражения под корнем отрицательно.

### 2. Построение графика

Для построения графика:

- Выделите всю таблицу функции вместе с заголовками (х и у(х))
- С помощью кнопки на панели инструментов вызовите Мастер диаграмм. Появится заготовка графика и меню первого шага («Тип диаграммы») мастера диаграмм (см рис. на стр.3).
- На первом шаге нужно выбрать тип диаграммы «Диаграмма XY» в окне в центре меню и проследить, чтобы справа было выбрано окно «Только точки» (см. рис. Справа), чтобы точки графика не были соединены линиями.
- Затем на левой панели меню выберите п.4 «Элементы диаграммы» и впишите заголовок графика и названия осей в открывшихся окнах (2й рис. на стр.3).

Нужно иметь в виду, что для работы с графиком в редакторе Calc имеется 2 режима:

- 1. Режим работы с графиком в целом запускается при одинарном щелчке на графике, при этом на границе появляются маленькие зеленые квадратики-маркеры. В этом режиме можно двигать график, наведя курсор на график и зажав левую клавишу мыши. Если навести курсор на один из квадратиков и передвигать мышь, зажав левую клавишу, можно изменить его размер.
- 2. Режим редактирования отдельных элементов— запускается при двойном щелчке на графике, при этом у графика появляется граница серого цвета. Если сделать двойной щелчок на какой-то части графика (например, на синих квадратиках-точках графика), то откроется меню форматирования этого элемента. В меню Ряды данных для точек графика на закладке Линия можно выбрать цвет значка (слева), его вид (кнопка

Выбор справа) и размер (окно Ширина).

|    | A                             | В          | C       |              | D         | E            | F                   | G                 | н          | I     |
|----|-------------------------------|------------|---------|--------------|-----------|--------------|---------------------|-------------------|------------|-------|
| 1  | X                             | y(x)       |         |              |           |              | 10 <b>201</b> 10 00 |                   |            |       |
| 2  | -6                            | 3,13076828 |         |              |           |              |                     |                   |            |       |
| 3  | -5,8                          | 2,87395603 | 10 -    |              |           |              |                     |                   |            | 22    |
| 4  | -5,6                          | 2,60871052 |         |              |           |              |                     |                   |            |       |
| 5  | -5,4                          | 2,33287875 | 8-      |              |           |              |                     |                   |            | 2741  |
| 6  | -5,2                          | 2,04345374 | 6       |              |           |              |                     |                   | III        |       |
| 7  | -5                            | 1,73606798 | 0       |              |           |              |                     |                   | attilli    |       |
| 8  | -4,8                          | 1,40403624 | 4-      |              |           |              |                     |                   |            |       |
| 9  | -4,6                          | 1,03632477 |         | 1.0          |           |              |                     | authilli          |            |       |
| 10 | -4,4                          | 0,6123642  | 2-      | HIII.        | P*11      |              |                     |                   |            |       |
| 11 | -4,2                          | 0,08318181 |         |              | 1.        |              |                     |                   |            |       |
| 12 | -4                            | -1         | 0-      | TTTTT        | TITIT     | TTTTTTTTTT   |                     |                   |            |       |
| 13 | -3,8                          | Ошибка:502 | 2       | 246          | B 101214  | 16182022242  | 62830323436         | 38404244464       | 8505254565 | 860   |
| 14 | -3,6                          | Ошибка:502 | -2-     | 1 8 5 1      | 9 11 13 1 | 51719212325  | 27293133353         | 373941434547      | 4951535557 | 5961  |
| 15 | -3,4                          | Ошибка:502 | -4 -    |              | IIIII     |              |                     |                   |            |       |
| 16 | -3,2                          | Ошибка:502 |         |              |           |              |                     |                   |            |       |
| 17 | -3                            | Ошибка:502 | -6 -    |              |           |              |                     |                   |            |       |
| 18 | -2,8                          | Ошибка:502 |         |              |           |              |                     |                   |            |       |
| 19 | -2,6                          | Ошибка:502 | -8      |              |           |              |                     |                   |            |       |
| 20 | -2,4                          | Ошибка:502 |         |              |           |              |                     |                   |            |       |
| 21 | -2,2                          | Ошибка:502 |         |              |           |              |                     |                   |            | (m)   |
| 22 | -2                            | Ошибка:502 |         | Мастер ди    | аграмм    |              |                     |                   |            |       |
| 23 | -1,8                          | Ошибка:502 |         | Шаги         |           | Выберите тип | диаграммы           |                   |            |       |
| 24 | -1,6                          | Ошибка:502 |         | 1. Тип диаго | аммы      | 🚹 Гистограмм | a 🛛 🚺               |                   |            |       |
| 25 | -1,4                          | Ошибка:502 |         | 2. Диапазон  | данных    | Линейчатая   | ·                   |                   |            | _     |
| 26 | -1,2                          | Ошибка:502 |         | 3. Ряды дан  | ных       | Области      |                     |                   |            |       |
| 27 | -1                            | Ошибка:502 | <       | 4. Элементы  | диаграммы | 🐟 Линии      |                     | 006               | чная       |       |
| 28 | -0,8                          | Ошибка:502 |         |              |           | Диаграмма    |                     | хмерный вид Реали | істичный 🔛 |       |
| 29 | -0,6                          | Ошибка:502 |         |              |           | 🔯 Сетчатая   | <u>Ф</u> и<br>Гео   | гура              |            |       |
| 30 | -0,4                          | Ошибка:502 |         |              |           | Биржевая     | Ци                  | линдр             |            |       |
| 31 | -0,2                          | Ошибка:502 |         |              |           | Столбцы и .  | линии Ко            | нус<br>рамида     |            | _     |
| H. | Р Лист 1 Лист                 | 2 Лист3    | ]<      | 2            |           | L            |                     | •                 |            |       |
| 3  | $/ \rightarrow \square \odot$ | ᢞ T 🗟 🔷 -  | 😊 • 🐡 • | Справ        | ка        |              | << Назад            | алее >>           | отово От   | гмена |

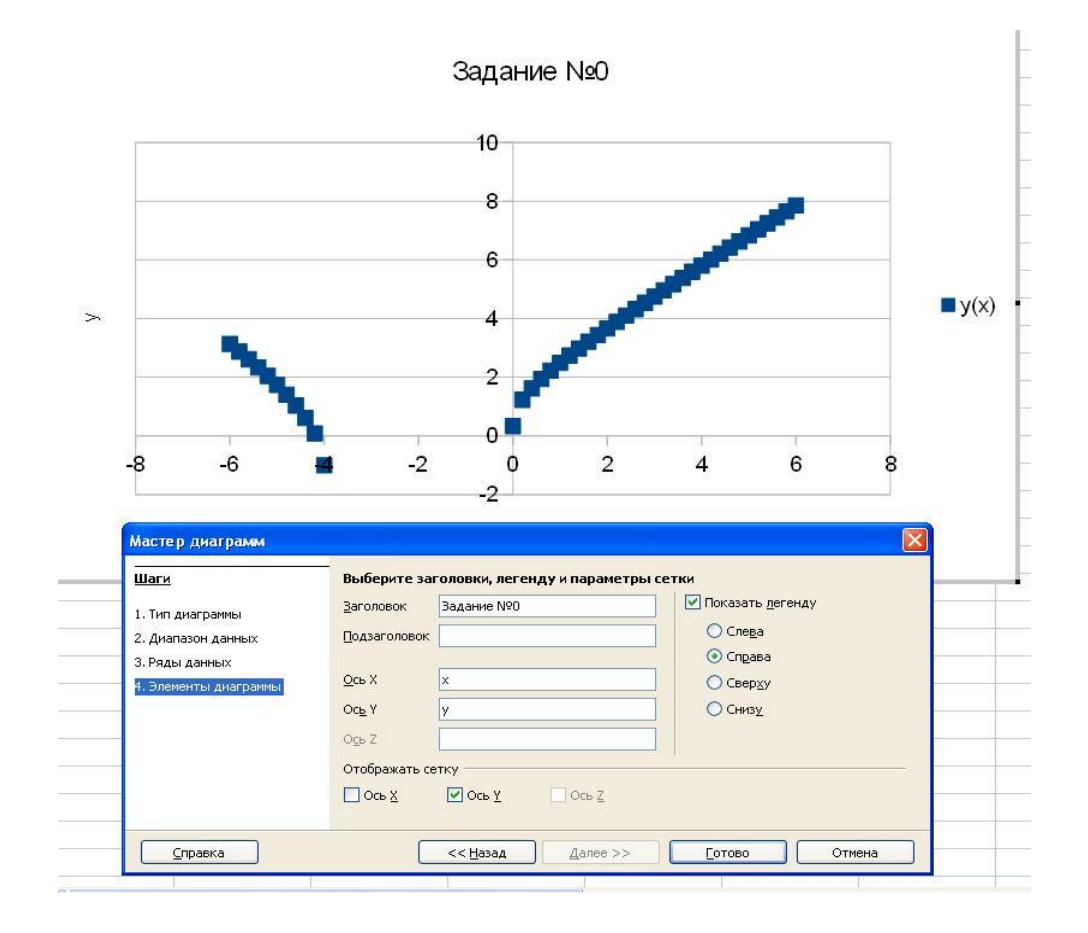

### 3. Расчет сложной функции

Заменим в столбце В простую функцию на сложную с двумя ветвями, которая дана в условии задачи:

$$y = \begin{cases} \sqrt{x^2 + 4x} + \frac{1}{x+3}, x \le 2\\ \sqrt{4x+x^2} + \frac{1}{4-x}, x > 2 \end{cases}$$

Для этого щелкнем по ячейке B2 и с помощью мастера функций вставим туда функцию IF. Она поможет организовать два разных способа вычисления функции в зависимости от значения х.

Указываем в поле **Тест** в соответствии с формулой условие на проверку аргумента функции A1<=2 (т.е. X<=2), поле **Тогда** содержит функцию SQRT(A1^2+4\*A1)+1/(A1+3) для всех X<=2, а в поле **Иначе** выражение SQRT(4\*A1+A1^2)+1/(4-A1), соответственно для всех значений X >2 (рис. 2).

| Функции Структура | IF | IF Результат функции 3,13                                                             |    |                    |        |  |  |  |  |
|-------------------|----|---------------------------------------------------------------------------------------|----|--------------------|--------|--|--|--|--|
| <u>К</u> атегория | У  | Указывает логический тест, который необходимо выполнить.                              |    |                    |        |  |  |  |  |
| Логический        |    |                                                                                       |    |                    |        |  |  |  |  |
| <u>Ф</u> ункция   | T  | Тест (обязательно)                                                                    |    |                    |        |  |  |  |  |
| AND<br>FALSE      |    | Любое значение или выражение, которое при вычислении дает значение<br>TRUE или FALSE. |    |                    |        |  |  |  |  |
| IF<br>NOT         |    | Тест                                                                                  | fx | A2<=2              | (Q)    |  |  |  |  |
| OR                |    | Тогда значение                                                                        | fx | SQRT(A2^2+4*A2)+1  | /(A2 💽 |  |  |  |  |
| XOR               |    | <u>И</u> наче значение                                                                | fx | SQRT(4*A2+A2^2)+1/ | /(4    |  |  |  |  |
|                   | Φο | Формула Результат 3,13                                                                |    |                    |        |  |  |  |  |
|                   | =[ | =[F(A2<=2;SQRT(A2^2+4*A2)+1/(A2+3);SQRT(4*A2+A2^2)+1/(4-A2))]                         |    |                    |        |  |  |  |  |
|                   |    |                                                                                       |    |                    | -      |  |  |  |  |
| Массив            | C  |                                                                                       | 1  |                    | OF     |  |  |  |  |

Рис. 2. Ввод условий для функции IF

Итоговое выражение в ячейке В1 примет следующий вид =IF(A1<=2;SQRT(A1^2+4\*A1)+1/(A1+3);SQRT(4\*A1+A1^2)+1(4-A1))

Далее выполняем автозаполнение по столбцу В. График, в соответствии с новыми значениями в таблице, перестроится автоматически.